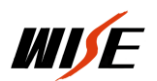

## EC880 设置使用手册

一. EC880 中控

EC880 是基于 WISE EPC 嵌入式可编程控制系统平台的具备报警接口 的控制系统,稳定可靠,功耗低,节能环保,系统编程设置简单。EC880 采用合并式设计,由核心模块、继电器模块、AV 模块、键盘模块等组成, 端口配置满足绝大多数教育培训场合的控制需求。并且控制主机和人机 按键一体化,减少因多设备间连接可能引发的故障。

#### 声光报警接口

控制主机的四个 VGA DSUB15 接口中均设计有隐藏式的数字 I/0,一旦 连接到这些端口的多媒体设备被拨掉或连线被剪断,与中控主机报警口 连接的声光报警器即发出高分贝蜂鸣以及报警灯报警。

#### 开门即用、关门即走

为简化用户的系统操作和使用,EC880 可根据需求设置为全自动模式,即"开门即用、关门即走",无需手动开启或关闭多媒体系统。

#### 可以配合 WISE 权限控制器实现放卡上课、取卡下课操作模式

#### 桌面常用插座

EC880将常用外接设备接口(如USB、笔记本供电、笔记本 VGA/AUDIO、 AV等)设计于人机面板,外部多媒体设备接入更为方便。

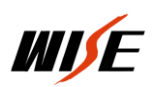

### 按键功能可现场自定义

所有按键及外部 I/0 执行的功能均可通过设置软件根据实际需求进行现场自定义,投影机等设备更新换代时,现场设置即可,不需要将设备发回厂家修改程序。

具体参数可以查看公司网站: <u>http://www.wise-tech.com.cn</u>

1. 前面板

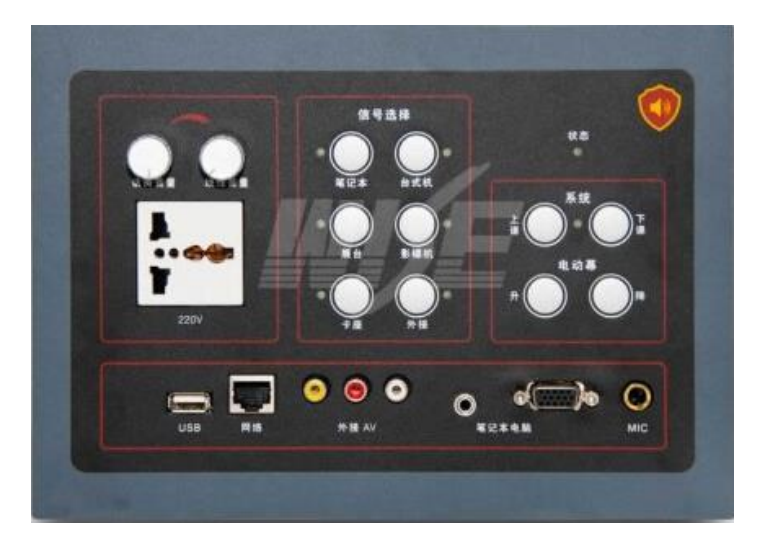

2. 后面板;

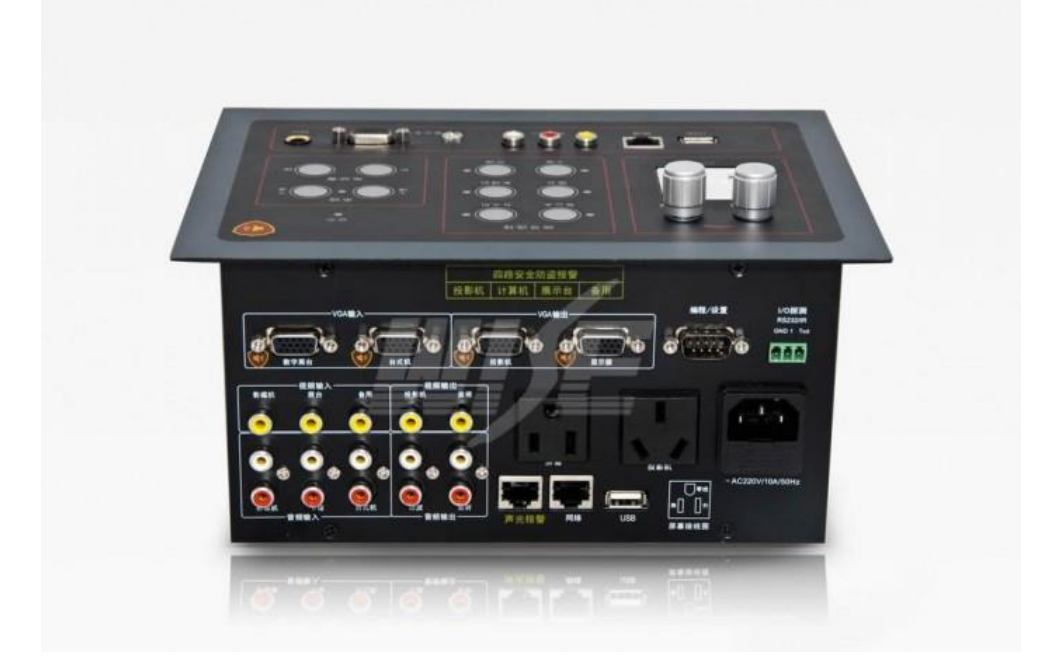

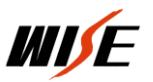

## 二. 设备连线

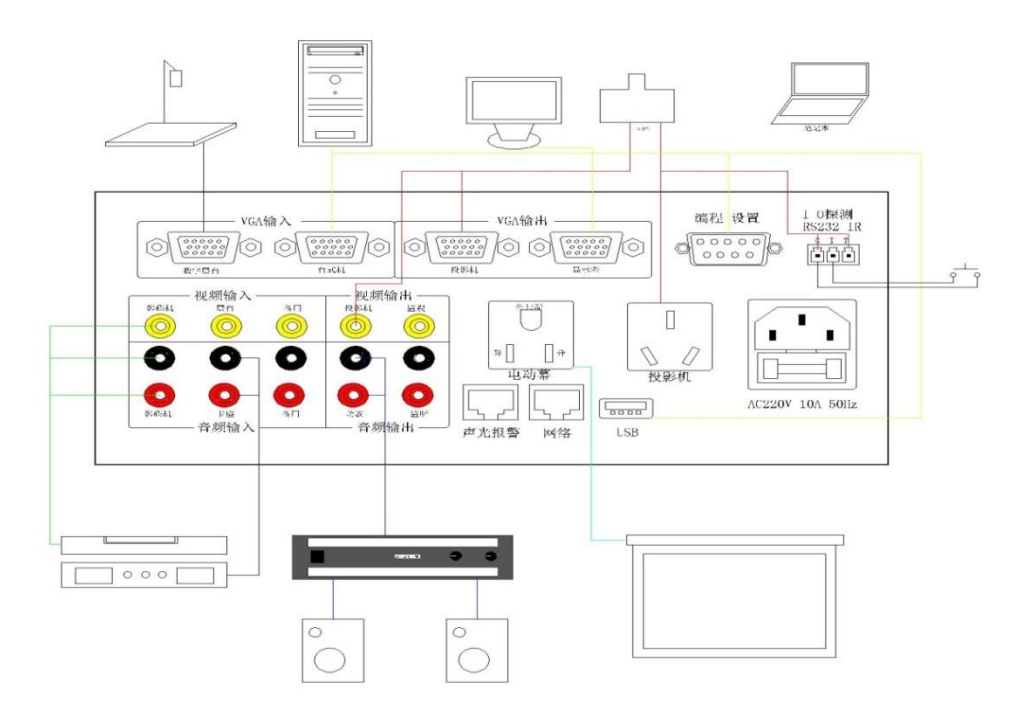

1、投影机控制相关线连接方法

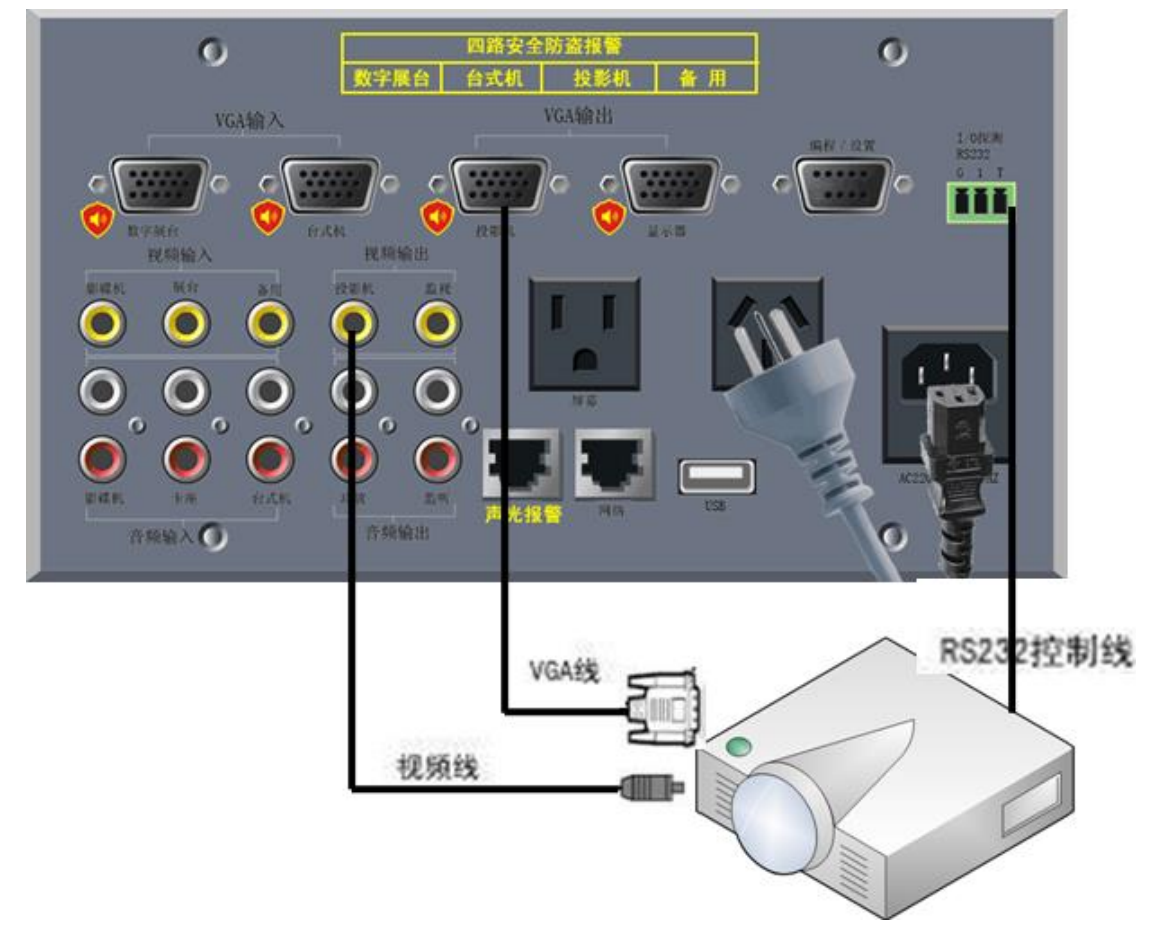

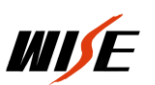

2、中控机与计算机串口相连(如何传输中控设置数据)

WISE EC880 中控采用 ISP 在线编程系统。WISE 产品自带光盘内的 设置软件通过 RS232 协议(计算机串口与中控机编程口相连),将根据现 场使用需求所编制功能数据传输到中控机内,中控使用时脱离计算机, 根据自己存储器内存储的功能数据进行工作。如图:计算机与中控机编 程/设置口相连。

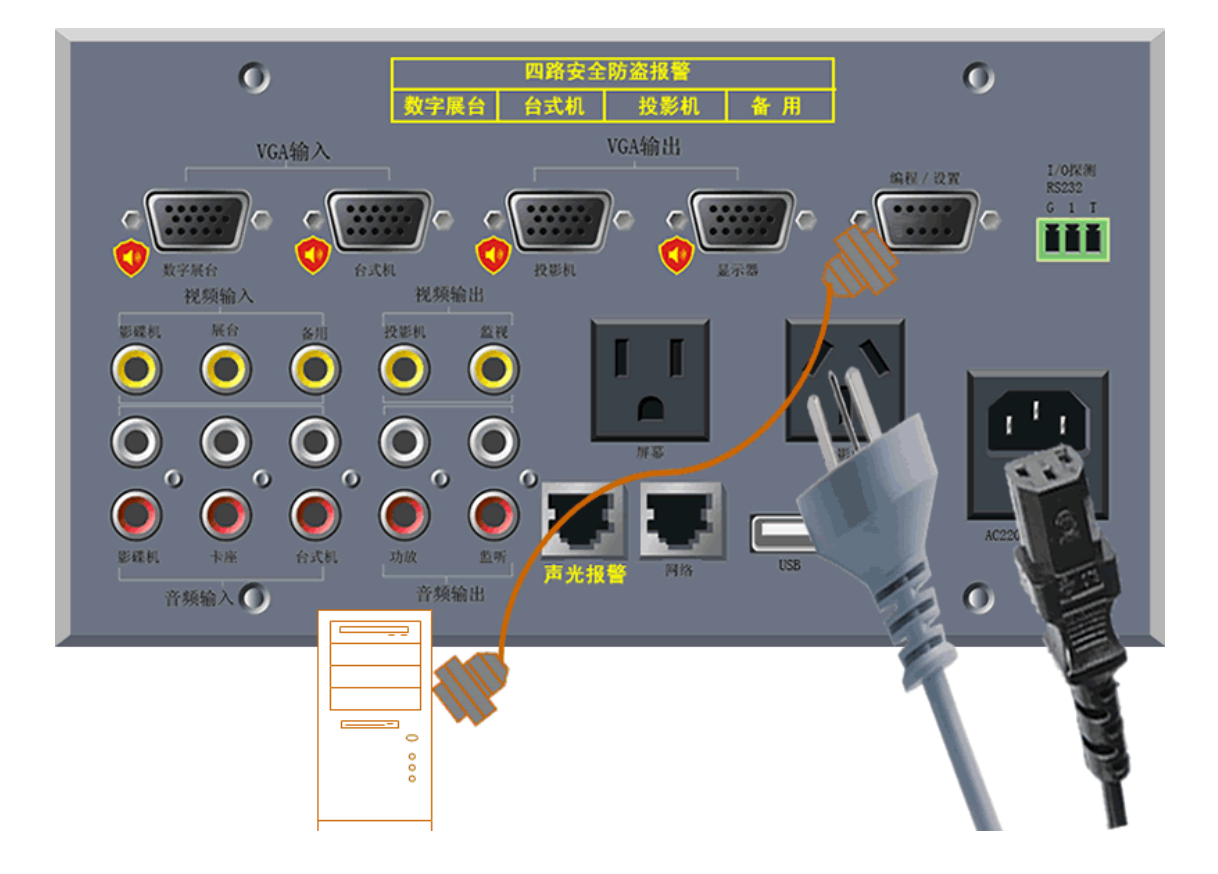

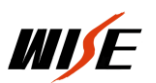

# 3. 屏幕连线方法连接图

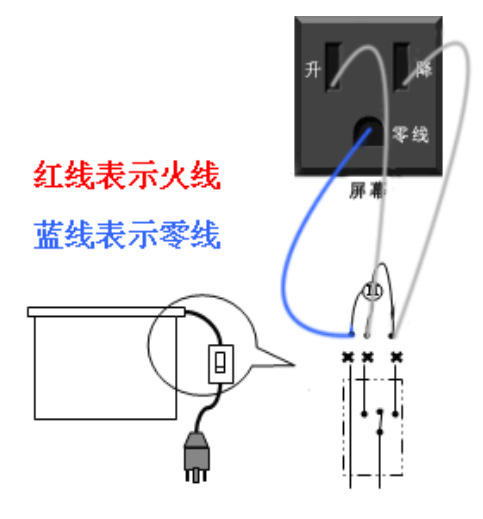

4、I0 探测功能的连线方法

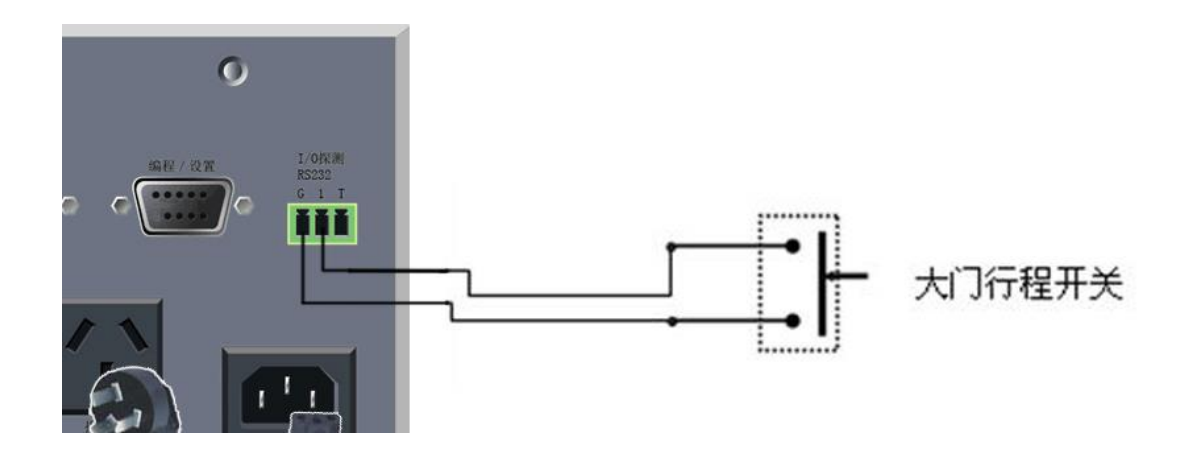

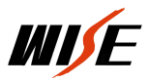

# 5、台式机连线方法

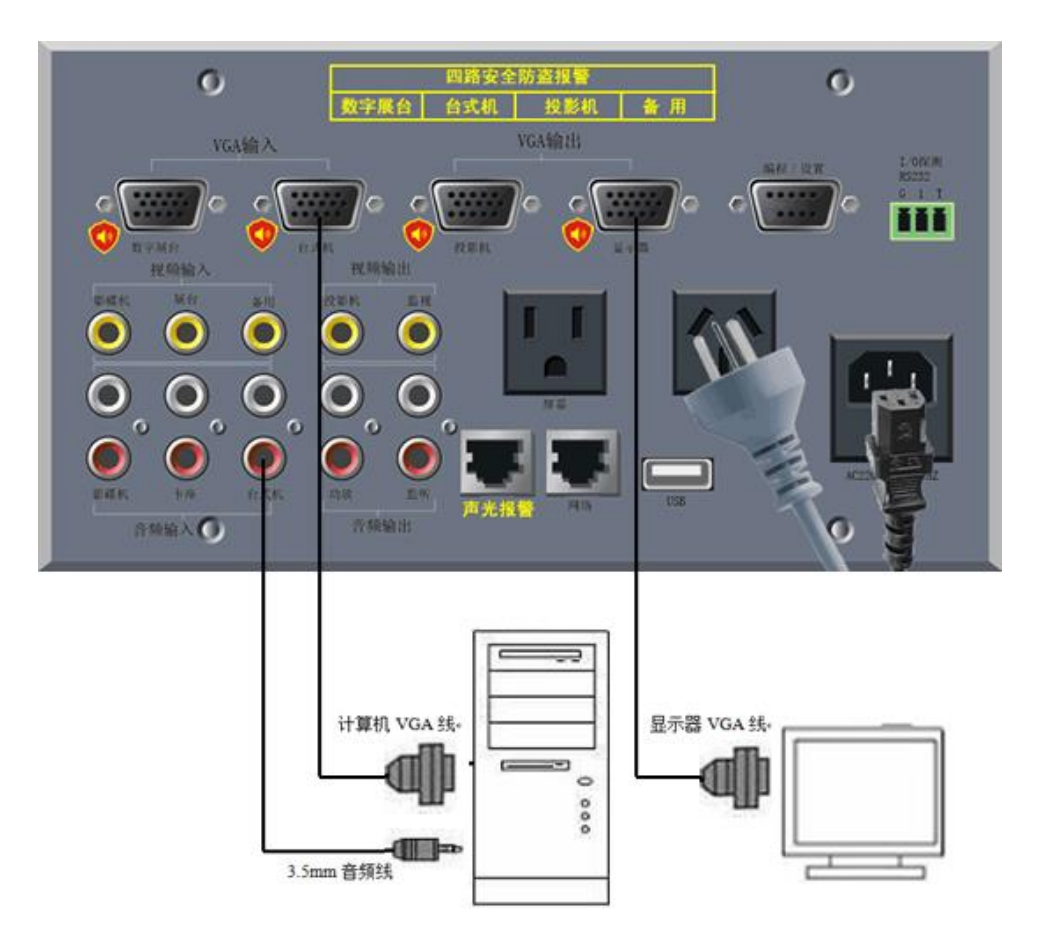

6、笔记本连线方法

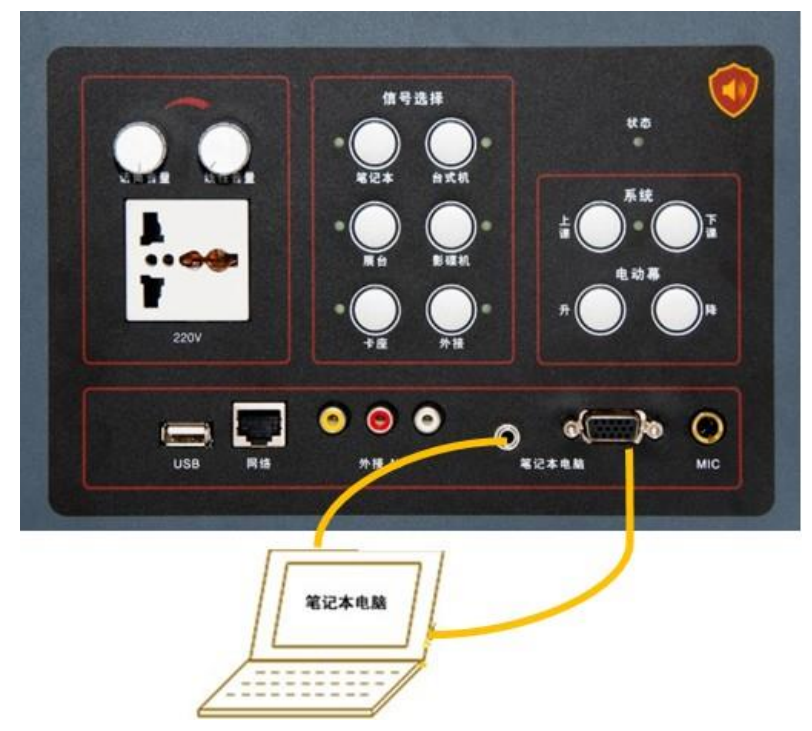

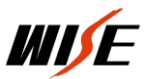

#### 7、音响设备

### a、卡座连线方法

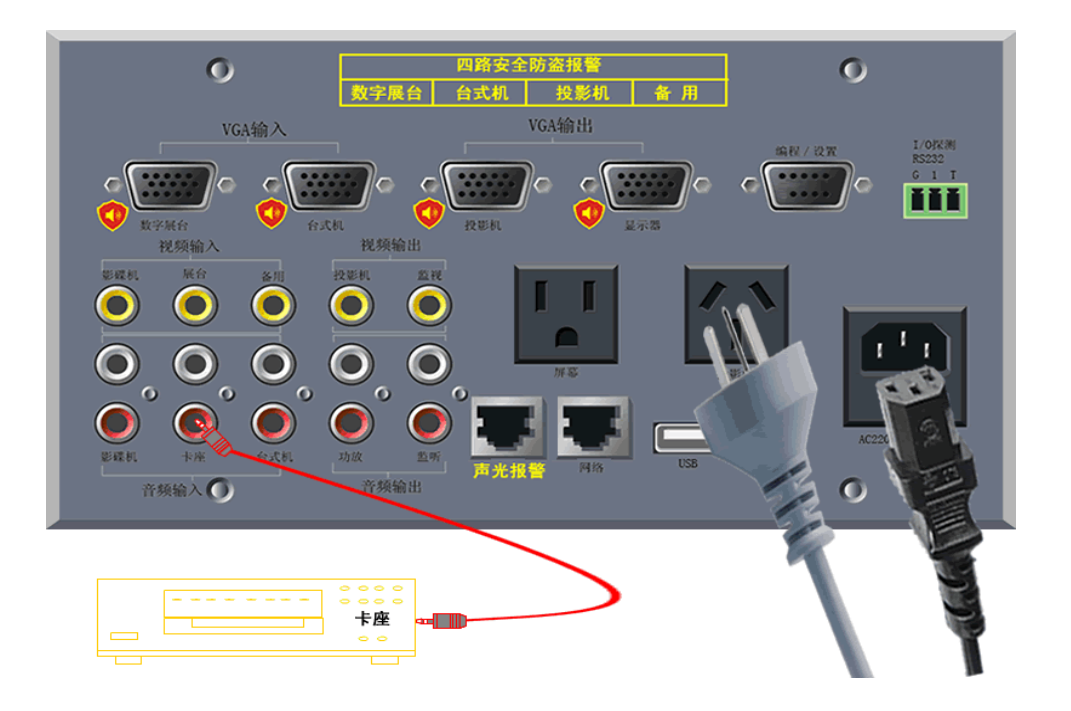

b、功放、音箱连线方法

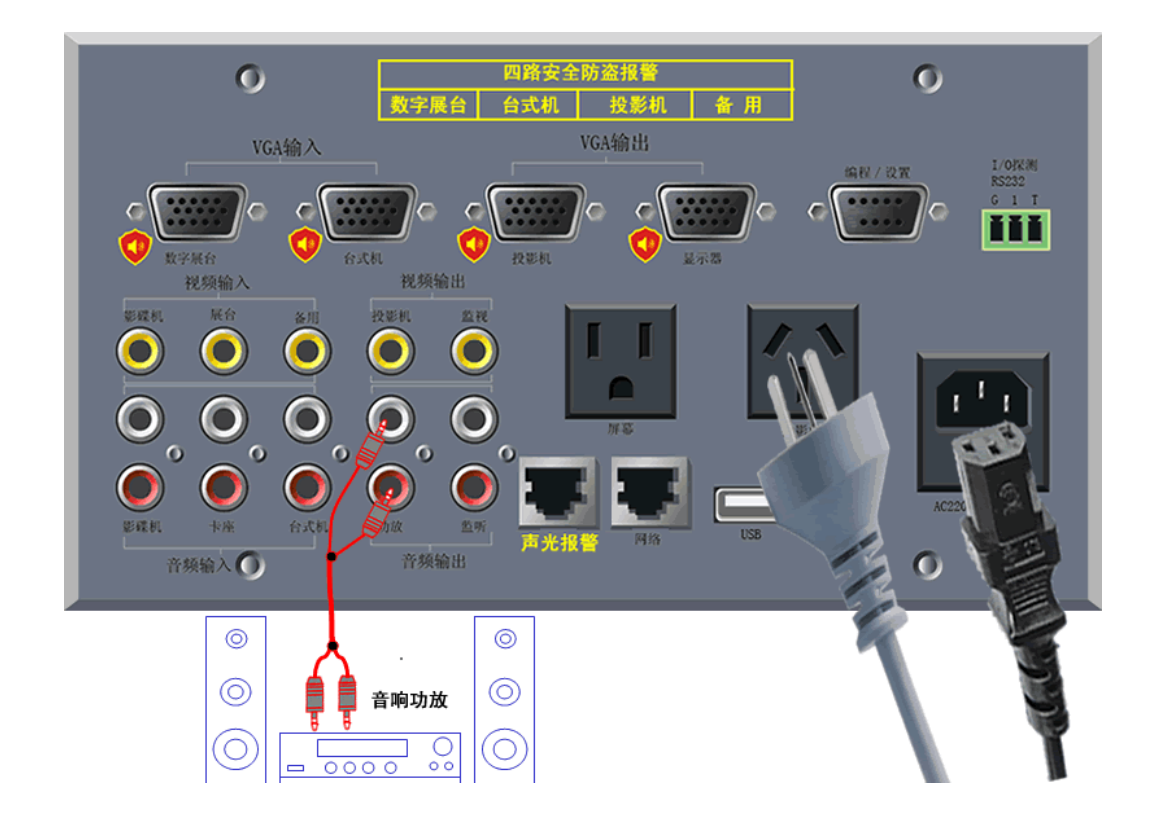

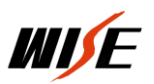

# 8、展台连线方法

## a、数字展台

| 0                         | 四路安全防盗报警<br>字展台 台式机 投影机 备用 | 0                    |
|---------------------------|----------------------------|----------------------|
| VGA输入                     | VGA输出                      | 编程/设置 1/0探测<br>R5232 |
| AAR O ARA                 |                            |                      |
| 14,992 音<br>影碟机 展合 名用 投影机 |                            |                      |
|                           |                            |                      |
|                           |                            |                      |
| 影碟枫 卡座 台式机 功效             |                            | AC226                |
| 1738 MAC                  | 1 2240 W                   |                      |
| 8                         |                            |                      |
|                           | 字展台                        | 7 /                  |

# b、视频展台

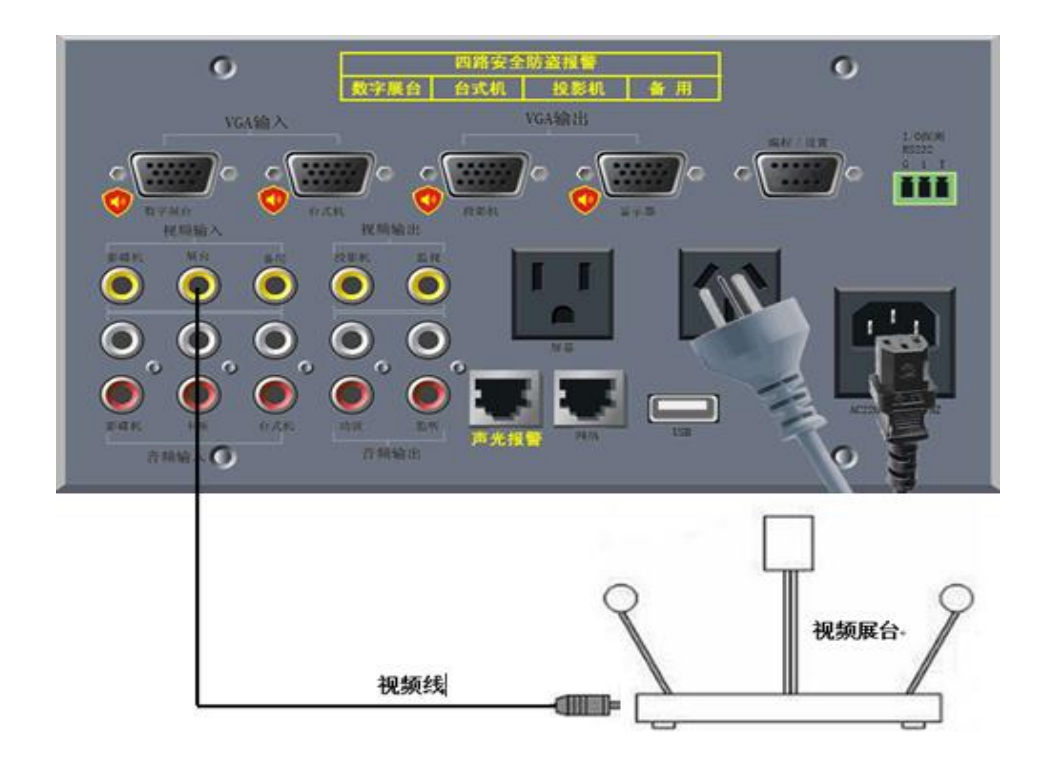

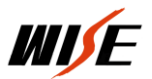

# 9、报警器连线方法

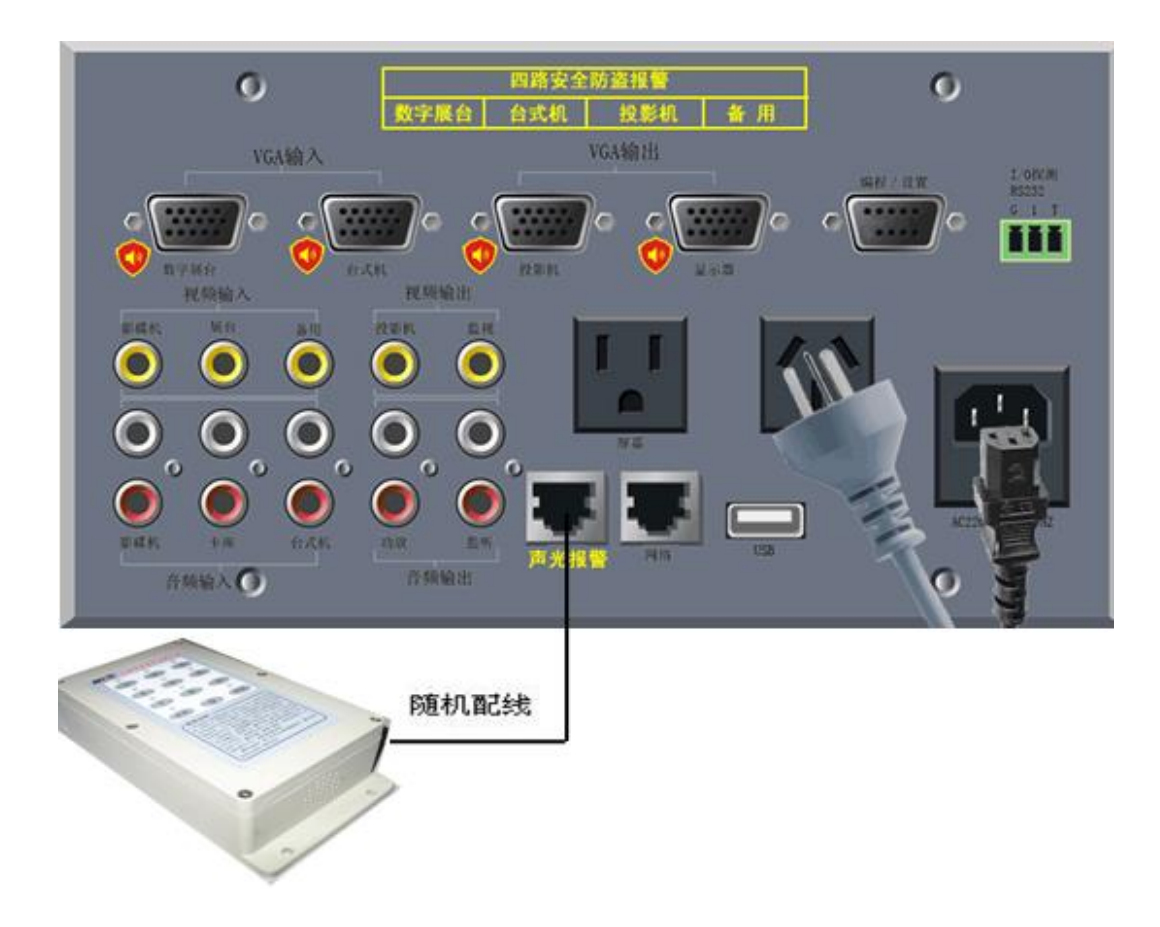

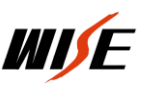

### 三: 设置程序安装和设置

运行环境为操作系统: Windows XP、Windows7、8。

说明: win7、8上运行设置程序需要"兼容模式",以管理员身份运行。

软件的安装:

每台中控带一张设置程序光盘或到公司网站

<u>http://www.wise-tech.com.cn</u>,找到对应的中控程序安装到计算 机上。(计算机需要有 RS232 串口)

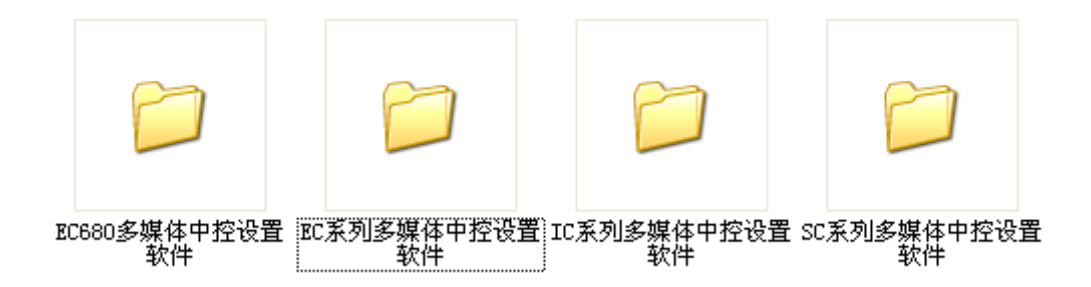

安装完成后在计算机桌面会生成一个快捷键,将中控的编程口与计

算机用中控附件中的 RS232 线连接在一起, 透行设置软件。

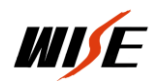

| VISE 系列控制系统设置                | 『向导          |                                                      |
|------------------------------|--------------|------------------------------------------------------|
|                              | 欢迎使用<br>导    | "WISE 系列控制系统"设置向                                     |
|                              | 本向导将帮助<br>置。 | 的您对"WISE 系列控制系统"主机进行设<br>本向导的提示信息进行设置操作,以使系统<br>J要求。 |
| <u>mj</u> e°                 | 下表为本设置       | 南导支持的中控主机型号                                          |
| 中控系列                         | 主机型号         | 模块版本                                                 |
|                              | DP700        | 3.0.1                                                |
|                              | SC720        | 3.0.2                                                |
|                              | EC610        | 3.2.0 (20051209)                                     |
|                              | EC630        | 3.2.0 (20060104)                                     |
|                              | EC680        | 3.2.0 (20070705)                                     |
|                              | EC650        | 3.2.0 (20070705)                                     |
|                              | PT600        | 3.0.1                                                |
|                              |              |                                                      |
| Ver: 3.2.0 (Build: 20070705) | 点击〈下一步〉      | /继续                                                  |
|                              |              |                                                      |
|                              |              | < 上一步 (B) 下一步 (B) > 取消                               |
| 6                            |              |                                                      |

点击下一步进入下列界面

选定"手动选择"可以手动选择对应的中控型号。选定"自动检测"点击检测可以自动检测到与计算机连接的中控型号。

| 义 WISE 系列控制系统设置向导                                                                                                    | WISE 系列控制系统设置向导                             |
|----------------------------------------------------------------------------------------------------|---------------------------------------------|
| 确定中控主机型号<br>您希望如何确定中控系统主机的型号?                                                                                                    | 确定中控主机型号<br>您希望如何确定中控系统主机的型号?               |
| 回导需要针对"**ISF 系列控制系统"中的→个具体中控主机进行设置工作,<br>因此您必须提供→个中控主机进行。<br>你可以使用"自动检测"或"手动法择"方式未确定中控主机型号,如果实知<br>语手机的具体型等,您可以自算被提供正确的主机型号,<br>●自动检测"功能,们每何以紧要放出正律的主机型号。<br>●自动检测(》 ●手动法择 00)<br>请您选择中控主机型号。<br>选择 (S):<br>●和选择 05700<br>PH25K 05700<br>EC660<br>EC660<br>EC660<br>EC660<br>EC600<br>FT600<br>PT640<br>PT640<br>PT760<br>PT760<br>PT640<br>PT640<br>PT760<br>PT760<br>PT760<br>PT760<br>PT760<br>PT760<br>PT760<br>PT777<br>PT760<br>PT760<br>PT770<br>PT760<br>PT770<br>PT760<br>PT770<br>PT770 | 回导需要社对"************************************ |

选定方式后,点击下一步,系统装载数据。

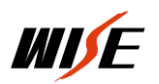

| WISE 系列控制系统设置向导                                     | 23 |
|-----------------------------------------------------|----|
| <b>装载支持模块和资源</b><br>模块是中控主机所必须的支持程序,资源是向导已知的被控设备的协议 |    |
|                                                     |    |
| 止任装载 ELBOU/GE TOU 中拴土机的支持柱序和设备负源定义,该相供。             |    |
|                                                     |    |
|                                                     |    |
|                                                     |    |
| 〈上一步(8) 下一步(8) 〉                                    | 取消 |

等待程序装载完毕后自动进入下一步

初次使用请选择选择"按向导设置"如下图

| ▼ISE 系列控制系统设置向导                                                                                 | ×  |
|-------------------------------------------------------------------------------------------------|----|
| <b>选择一个设置方式</b><br>您可以使用以前保存的设置文件或出厂设置                                                          |    |
| <ul> <li>设置方式</li> <li>⑦ 接面呈设置 (0))</li> <li>④ 设置为出厂状态 (8)</li> <li>⑦ 按指定的设置文件设置 (7)</li> </ul> |    |
| < (20 世一刊 (8) 世一刊 (8)                                                                           | 取消 |

设置方式详解:

本设置向导有三种设置方式可供选择。如上图 所示。

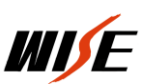

按向导设置:此方式可按照屏幕提示设置控制方式、被控设备型
 号或自定义设备、手控面板按键功能以及柜门探测功能,是设置软件
 提供的标准驱动模版。

● 设置为出厂状态:按照厂方预先设定的方案对 EC 系列直接写程序 (勿用)。

按指定的设置文件设置:若之前安装过此程序,并已保存过当时的设置程序,系统会在列表中显示保存过的设置。若当前的要求与保存的设置相同,则可直接按此方式对 EC680 进行设置。

确定设置方式后点击下一步

| ▼TISE 系列控制系统设置向导                                         |    |
|----------------------------------------------------------|----|
| <b>选择被控制设备的控制方式</b><br>您可以控制带有"RS-232"或"红外"控制接口的设备。      |    |
| ● RS-232 串口 (S)<br>我的设备可通过 RS-232 串口控制。采用串口方式对设备进行控制     |    |
| <ul><li>○ 紅外 (I)</li><li>采用紅外方式对设备进行控制</li></ul>         |    |
| <ul> <li>无被控设备 @)</li> <li>没有设备可以通过串口或红外方式来控制</li> </ul> |    |
|                                                          |    |
| < 上一步 @) 下一步 @) >                                        | 取消 |

选择控制设备方式(一般使用 232)点击下一步

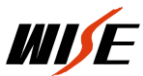

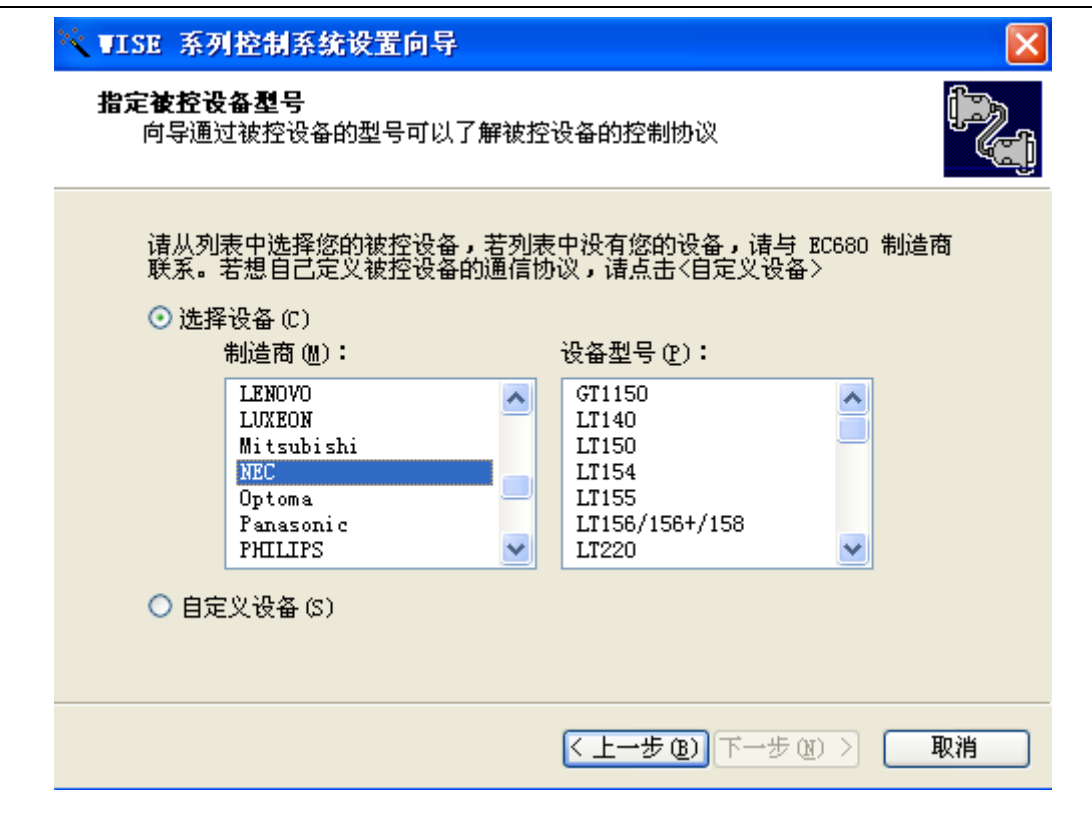

选择被控设备的品牌型号(投影机)点击下一步

| KULT THE WIND THE                          | 心头咽拴刺的主要于权                                                                                                    |                                                | (                        |
|--------------------------------------------|----------------------------------------------------------------------------------------------------|------------------------------------------------|--------------------------|
| 以"面板图"中选择<br>表中的功能不能满足<br>面板图<br>□ □ □ □ □ | <ul> <li>(要设置的"按钮",然后</li> <li>(物)要求,请点击</li> <li>(功能)</li> <li>上课</li> <li>① 允许禁止(A)</li> <li>一功能</li> <li>按下(P):</li> <li>上课</li> <li>持续(O):</li> <li>无定义</li> </ul> | 可以更改相应的"按钮设<br>推护>。<br>功能描述:<br>□ □ ① <u> </u> | :置"。如果列<br>功能维护(S)<br>上课 |

如果需要对默认设置进行调整,可以点击功能维护对其进行修改,点击

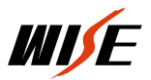

"功能维护"可进入下图

| 组合关(可且按5)用)                                                                                                    |        |                                       |
|----------------------------------------------------------------------------------------------------|--------|---------------------------------------|
| 功能坝(F):                                                                                                    |        | 功能描述:                                 |
| <b> </b> 屏幕降                                                                                                    | -      | □ □ □ □ □ □ □ □ □ □ □ □ □ □ □ □ □ □ □ |
| <b> </b> 屏幕升                                                                                                    |        | └──                                   |
| 「二日子」 「二日子」 「二日」 「二日」 「二日」 「二日」 「二日」 「二日」 「二日」 「二日 |        |                                       |
| ■ 卡座                                                                                                    | -      |                                       |
| ■ 备用                                                                                                    | -      |                                       |
| 📕 投影到台式机                                                                                                    |        |                                       |
| 📕 投影到影碟机                                                                                                    |        |                                       |
| ▋ 投影到笔记本                                                                                                    |        |                                       |
| ▋ 投影到展台                                                                                                    | -      |                                       |
|                                                                                                    | 111-11 |                                       |

选择需要修改的组合点击修改自动进入下一步

| 使用说明                                  |     |                  |        |
|---------------------------------------|-----|------------------|--------|
| 功能添加:从"供选功能列表                         | "中注 | 选中某一功能,然后点击《忝加》  |        |
| 功能删除: 从"已选功能"选                        | 中某  |                  |        |
| 次序调整: 在"已选功能"中:                       | 选中  | 某一功能,然后点击<上移>或<下 | 移>     |
| 供选功能列表:                               |     | 已选功能:            |        |
| 一〇 发送投影机开指令                           |     | ■ 屏幕降 ▲          |        |
| ₩ 发送投影机关指令                            |     | 🙃 投影机电源供电 🛛 🕞    | -¥2 00 |
| →【□》友送投影计算机1指令<br>【□ 史送机1041年4月01日    |     | 🙁 投影机上电延时 👘 💾    | 19(0)  |
| ····································· |     | 「                | 杨(11)  |
|                                       |     | ※ 投影机升机延时        |        |
|                                       |     |                  |        |

修改完成后点击"完成"返回进入下一步

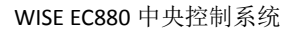

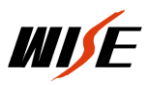

23

🔆 WISE 系列控制系统设置向导

| 择要设置的"探<br>能满足您的要求             | 测端口",然后可以<br>,请点击〈功能维护〉 | 更改相应的"功能设置"。<br>。 | 。如果列表中的功能 |
|--------------------------------|-------------------------|-------------------|-----------|
| 端口(P):                         |                         | 功能描述:             |           |
| 大柜门探测                          | •                       |                   | 7         |
| ] 允许功能设置为                      | 禁止此探测(A)                |                   |           |
| 功能设置                           |                         |                   |           |
| 断开(0):                         | 无定义                     | -                 |           |
| 接通(C):                         | 无定义                     | -                 |           |
| And and a second second second | (MAEX                   |                   |           |

如果不使用柜门探测功能,即可直接进入下一步

| 您需要 | <b>徐荐设昱吗?</b>                                                                                                    |
|-----|----------------------------------------------------------------------------------------------------|
| 查看词 | 设置报告 ····································                                                                                                    |
|     | 设置报告提供了一个完整的设置描述文本, 查看报告(R) 您可以从总体上检查设置的正确性。                                                                                                    |
| ψ   | 如果您不能确认报告的正确性,或 EC680/GE780 没有按照您的设置<br>工作,请将报告的内容发送给 EC680/GE780 的制造商以得到技术支                                                                                                    |
| 保存  | <sup>2</sup> መድረጉ በመድረጉ በመድረ<br>መድረጉ በመድረጉ በመድረጉ በመድረጉ በመድረጉ በመድረጉ በመድረጉ በመድረጉ በመድረጉ በመድረጉ በመድረጉ በመድረጉ በመድረጉ በመድረጉ በመድረጉ በመድረጉ በመድረጉ በመድረጉ በመድረ<br>መድረጉ በመድረጉ በመድርጉ በመድረጉ በመድርጉ በመድርጉ በመድርጉ በመድርጉ በመድርጉ በመድርጉ በመድርጉ በመድርጉ በመድርጉ በመ |
|     | 将设置保存下来,可以使您以后进行相同或相似的系统设置时更加<br>方便。                                                                                                    |
|     | 设置名称 (M): 11 保存设置 (S)                                                                                                    |

设置名称,保存设置(以备下次使用)点击下一步

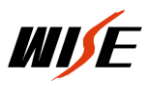

WISE EC880 中央控制系统

| ,<br>And the second second | 选择用于对 IC680/GE780 控制主机进行设置数据<br>传输的串口,点击<完成>开始数据传输<br>设置端口 (P): |
|----------------------------------------------------------------------------------------------------|-----------------------------------------------------------------|
| <u>m</u> e                                                                                                    | 设置端口 (P):                                                       |
|                                                                                                    |                                                                 |
|                                                                                                    |                                                                 |
|                                                                                                    | 传输状态                                                            |
| √er: 3.2.0 (Build: 20080417)                                                                                                    |                                                                 |

设置通讯端口,如果之前是自动检测则通讯端口就会自动显现。点击完 成将程序传输到中控中。程序设置完成。

注意

| 现象                     | 原因                                 | 处理                                        |
|------------------------|------------------------------------|-------------------------------------------|
| 按上课可以开启其它<br>设备无法开启投影机 | 控制线连接正确与否,<br>投影机上电延时不够<br>控制码是否正确 | 检查线路或需要在上<br>课功能序列中增长上<br>电延时时间,核对控制<br>码 |
| 电动幕不受控制                | 线路连接和电动幕是否<br>有问题                  | 检查线路和电动幕本<br>身                            |
| 信号无法切换                 | 控制码是否正确,信号<br>线连接是否正确              | 核对控制码、检查线路<br>连接                          |
| 使用根探测无法启动              | 探测开关是否正常、线                         | 检查探测开关及线路、                                |

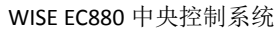

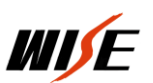

| 中控或关闭中控  | 路连接、设置程序中此 | 查看设置程序情况   |
|----------|------------|------------|
|          | 功能是否启用     |            |
|          |            | 运行设置向导程序进  |
| 电动屏幕反向动作 | 功能数据设置问题电动 | 行设置        |
|          | 屏幕接线反相     | 交换电动屏幕升、降控 |
|          |            | 制线         |

附件一: EC880 配合权限控制器 CC300 使用,实现放卡"上课"取卡"下课"功能连线图

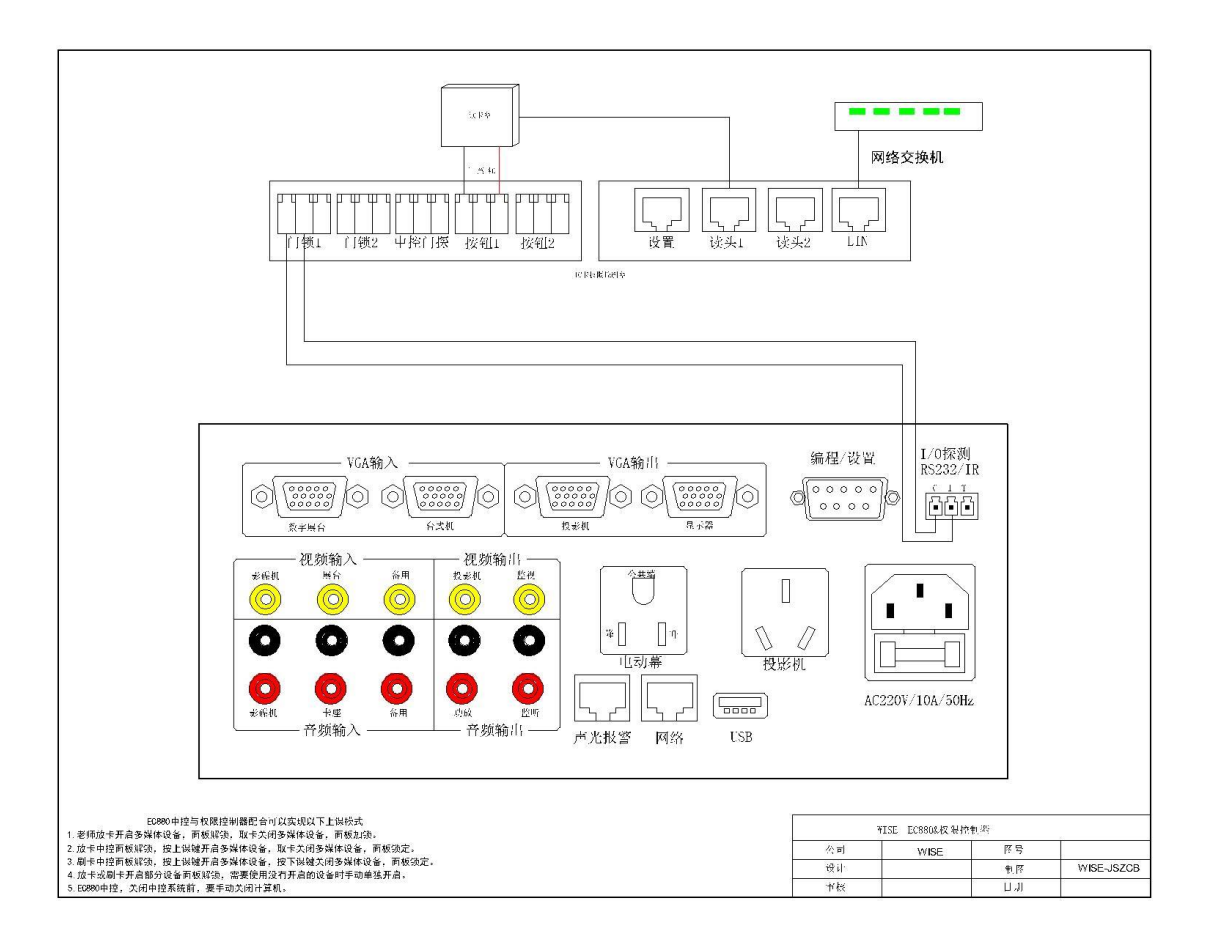